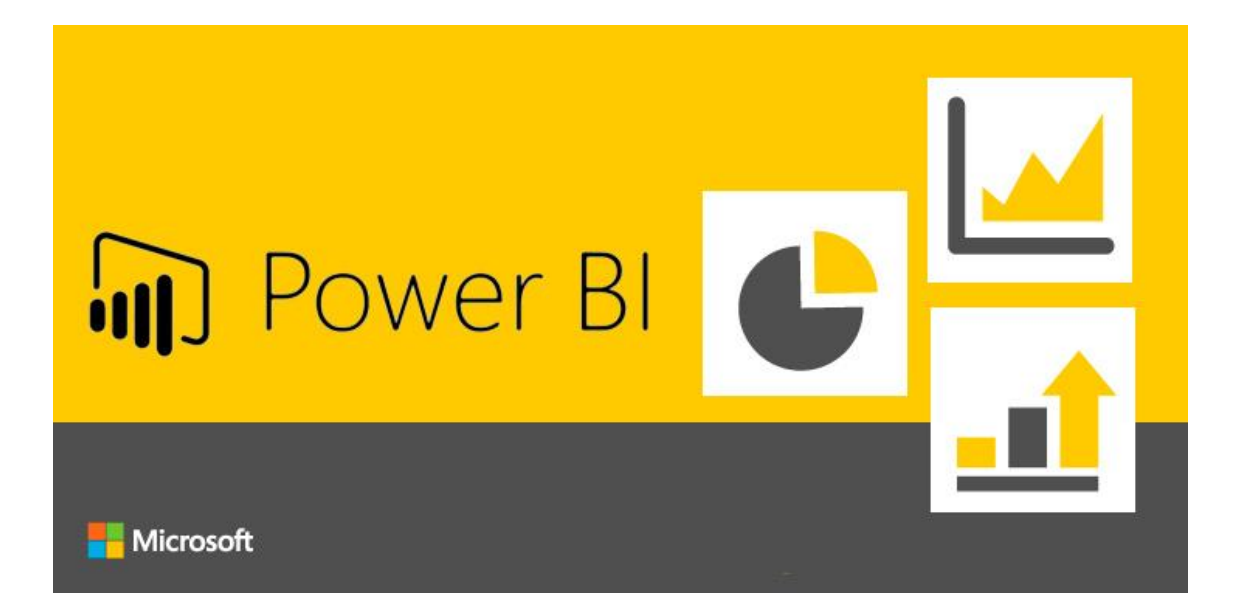

# POWER BI – HABILITAR ADMINISTRADOR

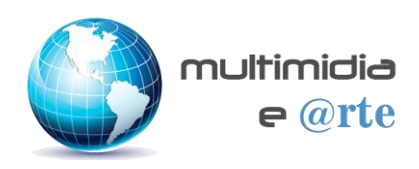

## **CONFIGURAR ADMINISTRADOR**

Quando aparecer o erro na hora de publicar.

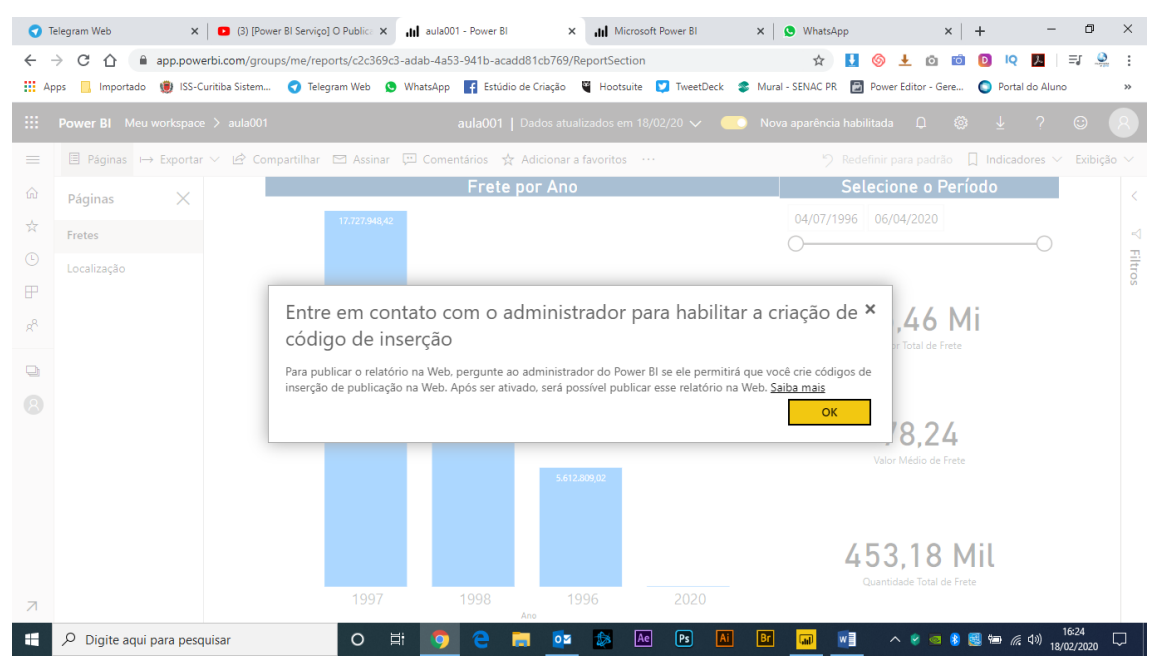

É preciso setar as configurações de administrador

Clique no botão de listagem de serviços.

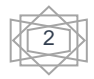

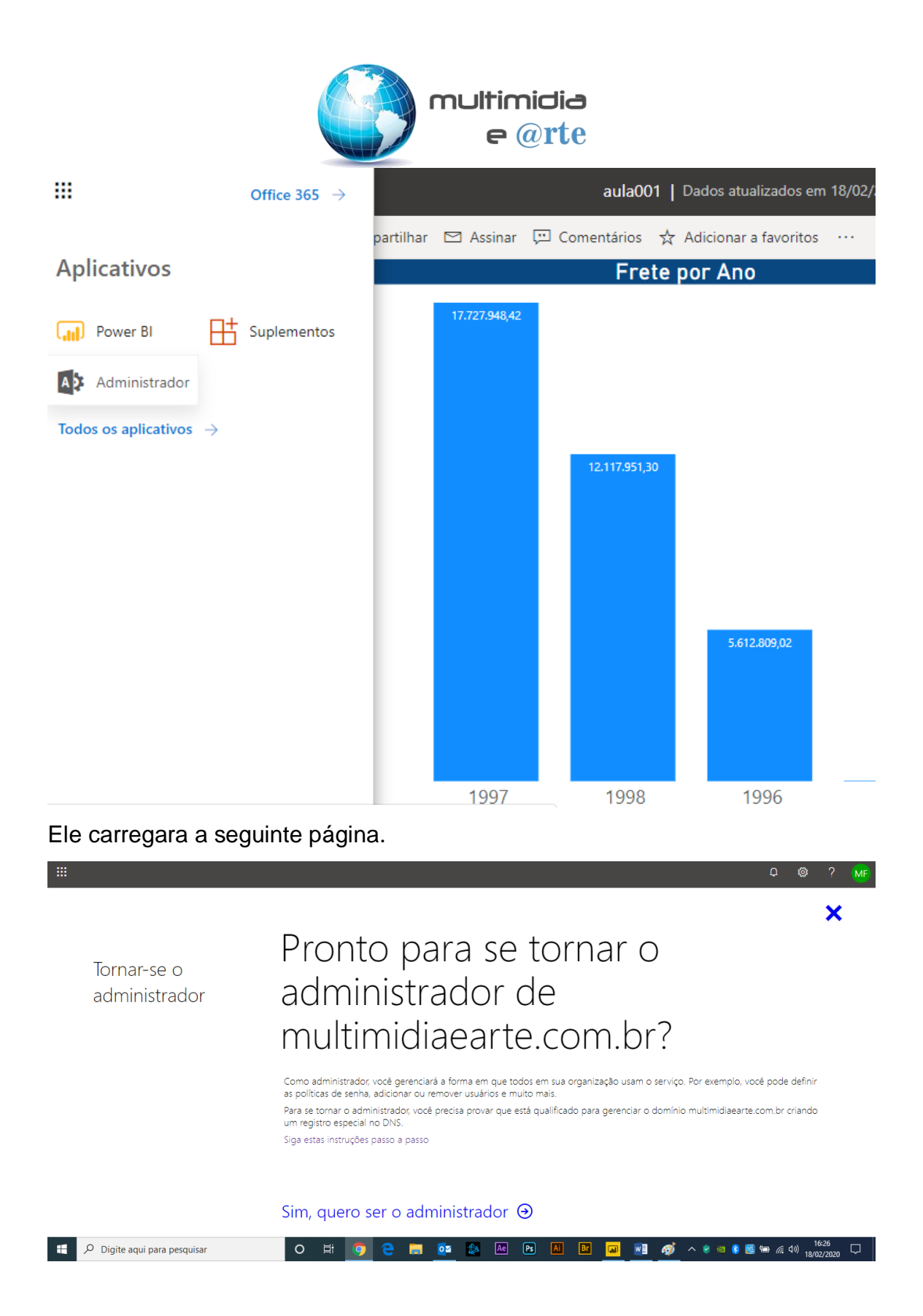

Clique em quero ser o administrador

Será mostrada a tela com os elementos que precisam ser adicionados ao seu domínio.

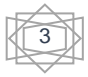

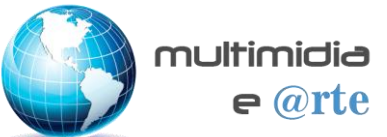

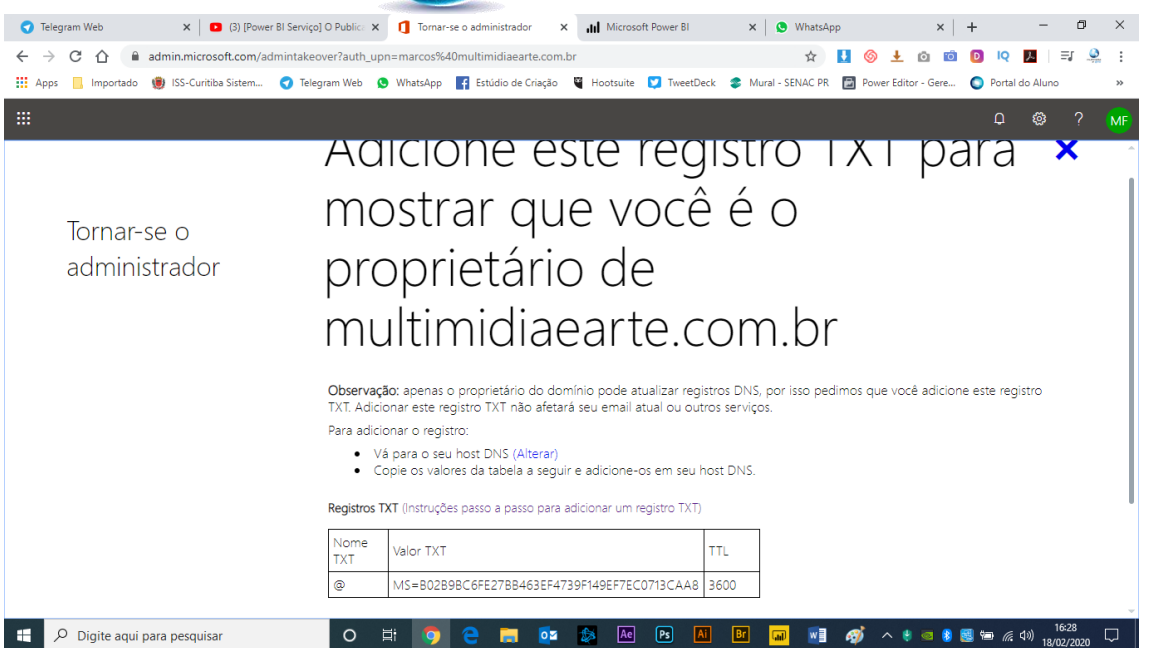

#### Será preciso entrar no registr.br onde está setado o domínio.

| ← → Ư | registro.br/painel/                                    |                          |                       | 🕶 🛱 🚺 🧐 🛨 🖸                           | 🔟 💟 🖳 🖊 🖃              | ÷ |
|-------|--------------------------------------------------------|--------------------------|-----------------------|---------------------------------------|------------------------|---|
| Apps  | Importado 📵 ISS-Curitiba Sistem 🥑 Telegram Web 🔇 Whats | App 📑 Estúdio de Criação | Hootsuite 💟 TweetDeck | 📚 Mural - SENAC PR 📓 Power Editor - I | Sere 🔘 Portal do Aluno | » |
|       | domínio 🔶                                              | STATUS                   | EXPIRAÇÃO 🔸           | CONT                                  | ато 🗮                  | 1 |
|       | LIBERCOACH.COM.BR                                      | A Congelado              | 22/12/2019            | PAGAR -                               |                        |   |
|       | BRUNOGARCIA.ART.BR                                     | Publicado                | 18/12/2020            | بې                                    |                        |   |
|       | MULTIMIDIAEARTE.COM.BR                                 | Publicado                | 02/12/2020            | ÷,                                    |                        | ļ |
|       | PESQUEPAGUEDOREI.COM.BR                                | Publicado                | 15/04/2021            | ÷,                                    |                        |   |
|       | RESTAURANTEPEDRACHATA.COM.BR                           | Publicado                | 30/07/2021            | ÷.,                                   |                        |   |
|       | SERGIOCAMPESTRINI.COM.BR                               | Publicado                | 01/03/2022            | ÷,                                    |                        |   |
|       | TICKETS ANTIGOS                                        |                          |                       |                                       |                        |   |
|       |                                                        |                          |                       |                                       |                        | ļ |
|       | <b>Cgi.br NiC.br</b> registro.br                       | cert.br cetic            | br ceptro.br          | ceweb.br ix.br                        |                        |   |

Ou inserir diretamente em seu servidor de hospedagem.

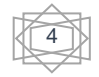

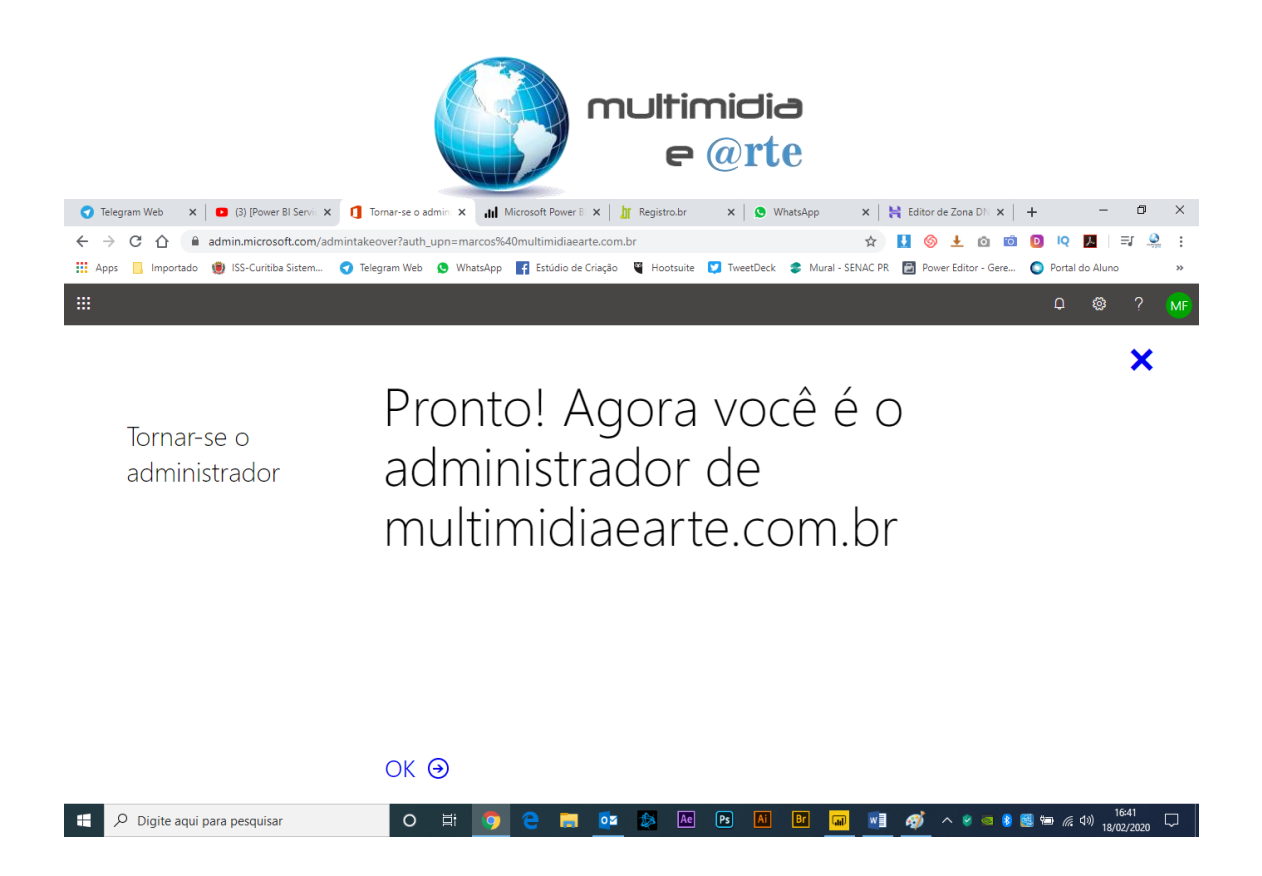

Acesse novamente o Power.com, clique nas configurações, Portal de administrações. Configurações de locatário. Opção publicar na Web.

 Publicar na Web *Alterações não aplicadas*

As pessoas na sua organização podem publicar relatórios públicos na Web. Os relatórios publicados publicamente não exigem autenticação para serem exibidos.

Vá para <u>Códigos de Inserção</u> no portal de administração para examinar e gerenciar códigos de inserção públicos. Se qualquer um dos códigos contiver conteúdo particular ou confidencial, remova-o.

Analise os códigos de inserção regularmente para garantir que nenhuma informação confidencial esteja ativa na Web. Saiba mais sobre Publicar na Web

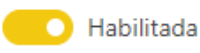

Escolha como os códigos de inserção funcionam

- Permitir somente códigos existentes
- Permitir códigos novos e existentes

Aplicar a:

- Toda a organização
- Grupos de segurança específicos

#### Clique em Aplicar

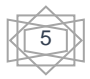

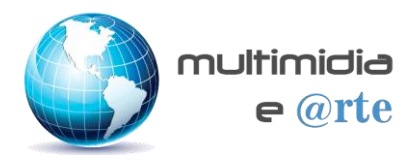

### Inserir em um site público

Obtenha um link ou código de inserção que você possa incluir em um site público.

Você pode usar a funcionalidade de publicação na Web para compartilhar o conteúdo em um site disponível publicamente. Você não pode usar essa funcionalidade para compartilhar conteúdo internamente, inclusive através de email, sua rede interna ou site da intranet.

Publique uma versão dinâmica que permanecerá sincronizada com o relatório de origem no Power BI. As alterações feitas ao relatório serão refletidas imediatamente na versão pública publicada.

Criar código de inserção

Fechar

×

## Êxito!

Link que pode ser enviado por e-mail

ODJiMmlyliwidCl6ljEwNDE5MTJjLThkODMtNDEyNy1iYjVlLTkzY2UyYjdlMWM0NiJ9

HTML que você pode colar em seu blog ou site

<iframe width="800" height="600" src="https://app.powerbi.com/view?r=eyJrljoi

Tamanho

800 x 600 px

Fechar

v

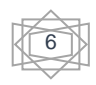